# exce london

## Voyage Control – User Guide

**Optimising Logistics** 

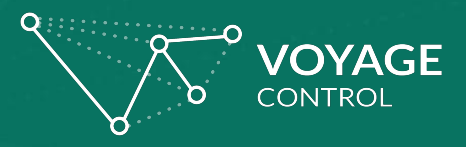

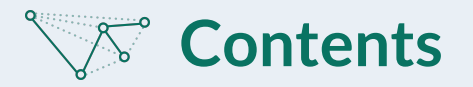

- Logging in and signing up
- The homepage options explained
- Make a booking arrange a delivery
- Obtaining your vehicle pass
- Editing your booking
- Contact details

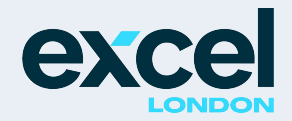

## Home page and logging in/signing up at Excel London

Sign in

To use the Voyage Control system at Excel London, please visit - <u>https://Excellondon.voyagecontrol.com/</u>

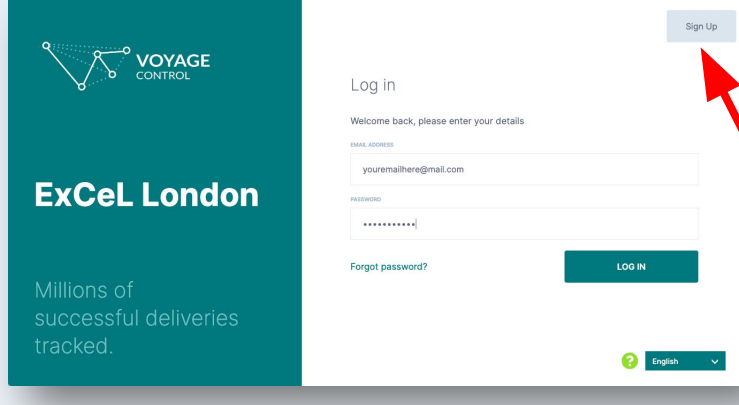

Sign up

First name

Last Nam

Mobile Numb

Email Addres

Click here to agree to the Voyage Control Terms and Conditions

Welcome, please com

Let's get

started

can use your existing details to login.

If you have not used the system before, please select Sign Up

Please complete the simple form, accept the terms and conditions and select Register.

A verification email will immediately be sent to your email account (please check spam and junk folders) which contains a link to verify your email - the link will bring you straight back to the Excel London site.

#### You will be asked to log in. If you are already registered on the system for other venues - you

Scanning the QRCode will also take you straight to the website

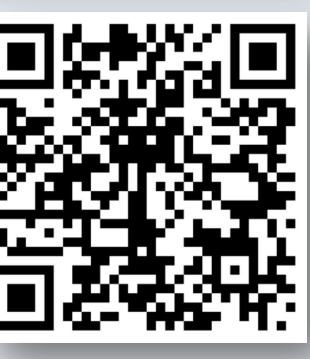

excel

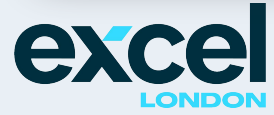

Excel homepage

VELCOME TO EXCEL LONDON'S VEHICLE MANAGEMENT SYSTEM

d by Voyage Control

#### Page 2

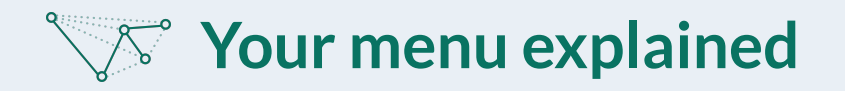

Once logged in you will view the Excel welcome page with some menu options on the left

The system is provided free of charge by Excel to exhibitors and suppliers, it is designed to ensure your visit will be efficient and safe with minimal delays

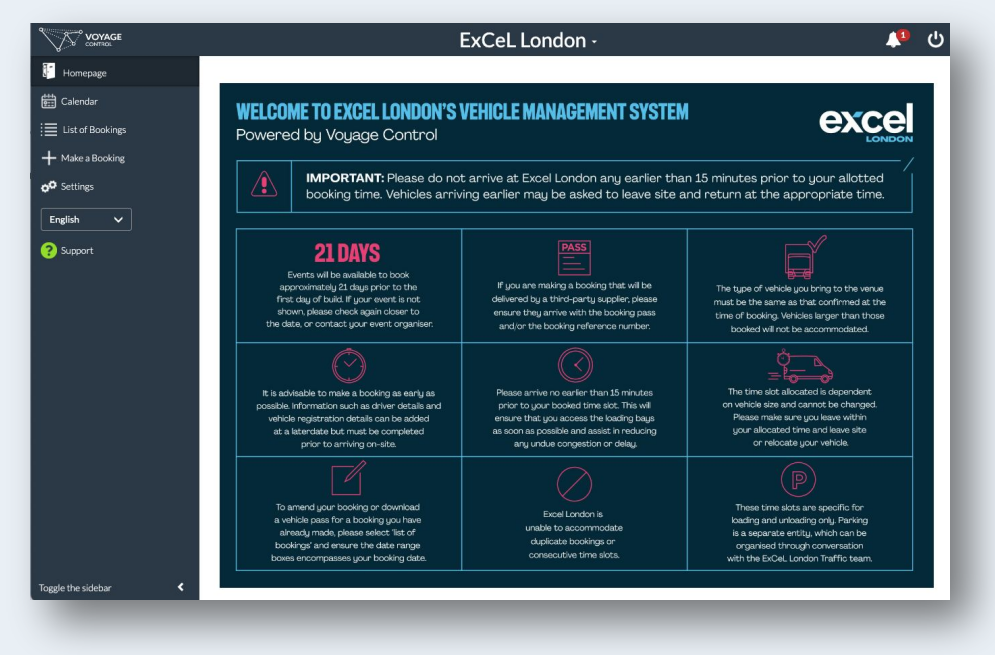

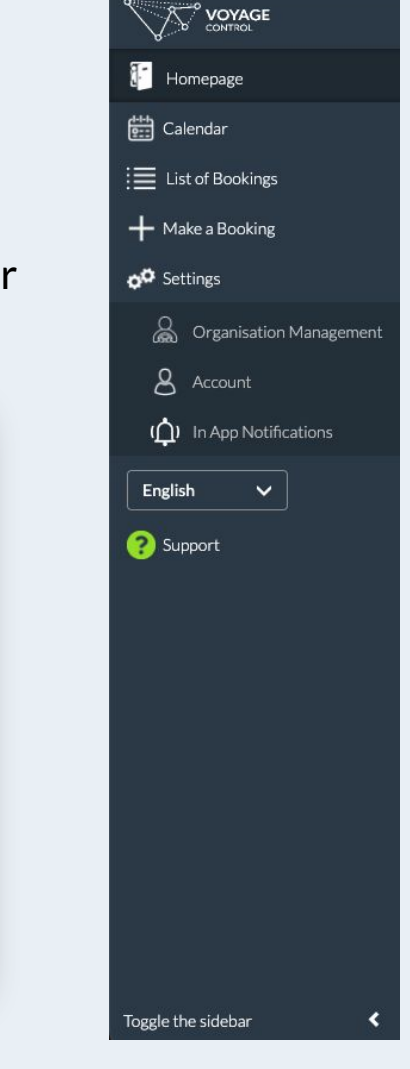

Page 3

**Homepage** – click here at any point to bring you back to the welcome page – it has some useful venue rules and guidance

**Calendar & List of Bookings** – once you have created bookings you can use this link to view those bookings, make any edits to bookings and check details as well as download your booking/vehicle pass

Make a Booking - click this link to arrange your deliveries

#### Settings

**Organisation Management** – Here you will be able to see your colleagues who have signed up for the same company.

**Account** – This is where you can change your name and company details as well as edit your email and change your password if required

**In App Notifications** – It is possible to change the number of emails you receive from the system, if you are part of a big organisation, you may receive emails relating to colleagues bookings here you can manage those settings

**Support** – Click here to contact us with any system issues – venue questions can be sent to **voyagecontrol@excel.london** 

**Toggle the sidebar** – can hide the side menu – the arrow will bring it back

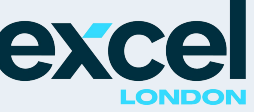

#### Making a booking – arrange your deliveries and collections

|           | MAKE A BOOKING AT EXCEL LONDON                                                                                                    |
|-----------|----------------------------------------------------------------------------------------------------|
| Schee     | duling Information Booking Details                                                                                                    |
| Event     | **A**HSE All Colleague Events 2023   Brand Licensing Europe 2023   Chatbot Summit 2023 via Sunrize Digital   Climate Tech 2023   Connected Britain 2023   Create Your Future 2023   Deloitte UK Partner Event 2023   Deloitte UK Partner Event 2023   Deloitte UK Partner Event 2023 |
| Event     | Climate Tech 2023                                                                                                    |
| User Type |                                                                                                    |
|           | Contractor                                                                                                    |
|           | Exhibitor - Shell Scheme & POD                                                                                                    |
|           | Exhibitor - Space only                                                                                                    |
|           | Official Contractor                                                                                                    |
|           | Organisers                                                                                                    |
| _         |                                                                                                    |
|           | Delivery Information                                                                                                    |
| Phases    |                                                                                                    |
| Date      | Build                                                                                                    |
|           | Open                                                                                                    |
|           | Breakdown                                                                                                    |

**Step 1**: Select the event you are arranging the delivery for. (If your event isn't listed, please check the exhibitor's manual to confirm the dates that the system will go live for making bookings for delivery)

**Step 2**: Choose your user type – this is linked to the type of stand you have and/or your role supporting the stand

**Step 3**: Select the phase you are delivering to: build, open and breakdown (open is for restocking during the event typically)

NB: If you are booking for Build please remember to book your Breakdown collection also.

Page 4

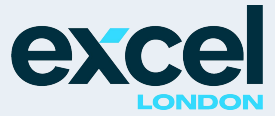

## Making a booking – arrange your deliveries and collections (cont.)

| Phases        | Open                 |                |     |     |     |     |     |     |  |
|---------------|----------------------|----------------|-----|-----|-----|-----|-----|-----|--|
| Date          | Please select a date |                |     |     |     |     |     |     |  |
|               | <                    | September 2023 |     |     |     |     | >   |     |  |
|               |                      | Mon            | Tue | Wed | Thu | Fri | Sat | Sun |  |
|               | 35                   | 28             | 29  | 30  | 31  |     |     | 03  |  |
| Access Points | 36                   |                |     |     |     |     |     | 10  |  |
| /ehicle Type  | 37                   |                |     |     |     |     |     | 17  |  |
|               | 38                   |                |     | 20  |     |     |     | 24  |  |
|               | 39                   |                | 26  | 27  | 28  |     |     | 01  |  |
|               | 40                   | 02             | 03  | 04  | 05  | 06  | 07  | 08  |  |

| Vehicle Details |                       |   |  |  |  |
|-----------------|-----------------------|---|--|--|--|
| Access Points   | South - Red (Door 15) | ~ |  |  |  |
| Vehicle Type    | 17 Tonne              | ~ |  |  |  |
|                 | Get times             |   |  |  |  |
|                 | Select your times     | _ |  |  |  |

**Step 4**: Once you have selected the phase you are arranging your delivery for, the system will show you the available dates for you to select – if there is only a single day the system will auto select that date.

**Step 5**: Select the delivery area (access point), the closest delivery area to your stand, this will be visible on the show floor plan which may be linked above.

**Step 6**: Choose your delivery vehicle – please be as accurate as possible as this helps the venue team ensure your vehicle has access when it is needed (choosing the wrong vehicle type could lead to a delay upon arrival)

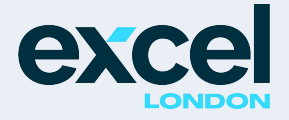

## Making a booking – timing is everything

|                      |                            | Fx( el london -          |            |
|----------------------|----------------------------|--------------------------|------------|
| Delivery Informa     | ation                      |                          |            |
| Please select a time |                            |                          |            |
| Please select a time | e                          | Please select a time     | a Dataila  |
| 08:00:00 - 09:30     | :00                        | 1                        | ig Details |
| 08:30:00 - 10:00     | :00                        |                          |            |
| 09:00:00 - 10:30     | :00                        |                          |            |
| 09:30:00 - 11:00     | :00                        | ate Tech 2023            |            |
| 10:00:00 - 11:30     | :00                        |                          |            |
| 10:30:00 - 12:00     | :00                        | pitor - Space only       | `          |
| 11:00:00 - 12:30     | :00                        |                          |            |
| 14 00 00 10 00       | Î                          | Delivery Information     |            |
|                      | Phases                     | Open                     | ~          |
|                      | Date                       | 26-Sep-2023              |            |
|                      |                            | Vehicle Details          |            |
| Access Points        |                            | South - Red (Door 15)    | ~          |
|                      |                            | 30001 Ked (2001 13)      |            |
| Vehicle Type         |                            | 17 Tonne                 | ~          |
|                      |                            |                          |            |
|                      |                            |                          |            |
|                      |                            | Get times                |            |
|                      |                            |                          |            |
|                      | Here are your times (click | Get Times again to edit) |            |
|                      | 10:30:00 12:00:00          |                          |            |

**Step 7**: The final step on this page is to choose your delivery time based on the information you have already entered the system will show the available time slots on your chosen day. If a time slot is not available, it may be linked to rules for the event or venue or it may be that the slot is already filled by other exhibitors

If your preferred time slot is not available, please select the next best option

If your vehicle arrives at the selected time slot it will have the best chance to go quickly to the unload/load area

Once you are happy with this page, please select **Next** 

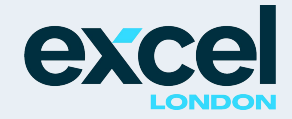

#### Making a booking – tell us about your delivery

| Fahilikitan Campanya         |                                       |
|------------------------------|---------------------------------------|
| Exhibitor Company            | _                                     |
| Use my details               |                                       |
| Company Name                 |                                       |
| Recipient Name               |                                       |
| Email Address                |                                       |
| Mobile number                |                                       |
| Delivering Company           |                                       |
| Use my details               |                                       |
| Company Name                 |                                       |
| Email Address                |                                       |
| Stand Details                |                                       |
| Stand number                 |                                       |
| Driver                       |                                       |
|                              | + Add Driver                          |
|                              | ~                                     |
|                              | I do not know the driver at this time |
| :                            |                                       |
| Postcode of origin           | Postcode of origin                    |
| Delivery Vehicle Information |                                       |
| Vehicle Resistration Number  |                                       |
| venicle Registration Number  |                                       |
|                              | I do not know the VRN at this time    |
|                              |                                       |
|                              |                                       |
|                              | Pack Submit backing                   |
|                              | Back Submit booking                   |

**Step 8**: Tell the venue about your delivery, this page in the booking process allows the venue team to give you the most support when you arrive

Exhibitor Information: Who are your delivering for (if it's you please select "Use my details")

**Delivery Company**: If you are using a commercial transport company, please enter their company name and a valid contact email

**Stand Number**: This is essential information as it helps the team guide you to the best unloading point at the access point and also helps if you need help about the venue the stand number helps the team know a bit more about your delivery to help

**Driver:** We need to know the name and phone number of the driver in case there are any issues whilst the vehicle is onsite (once added, saved drivers will be available to choose from the drop-down list for your future bookings

**Postcode of Origin**: Knowing where the delivery vehicle has come from or is going back to helps the venue and the exhibition organisers to measure the carbon footprint of the event and help support the future.

Vehicle Registration: This helps us support you onsite and ensures faster processing

**Note**: All details can be edited once the booking is created, missing details can also be added after the booking is submitted – the more accurate and complete your booking the faster your delivery will be processed on site.

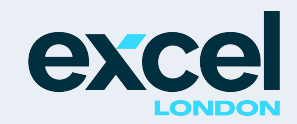

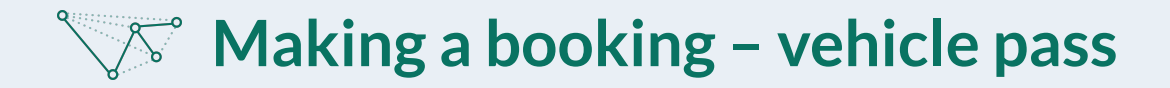

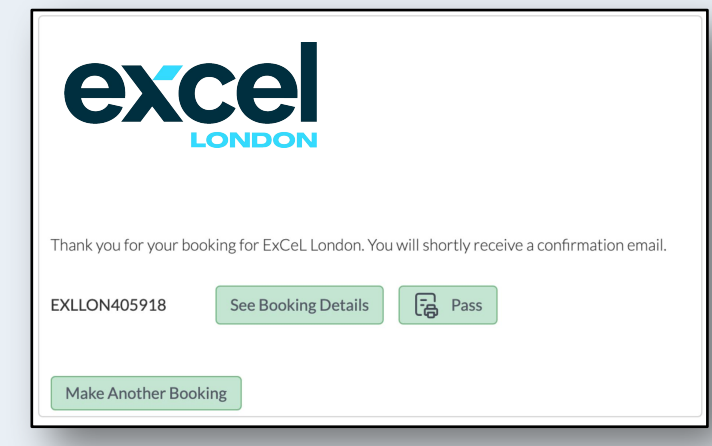

Once you submit your booking you will see this message, you can download your pass (which you will need to email or give to the delivery driver) Having the pass in the vehicle will save time on arrival.

You can also select "see booking details" to allow you check your booking – if you see an error in your booking, you can also click edit from the screen to make your changes.

Finally, you can also select "Make another booking" directly from this point and it will start the booking process again for you.

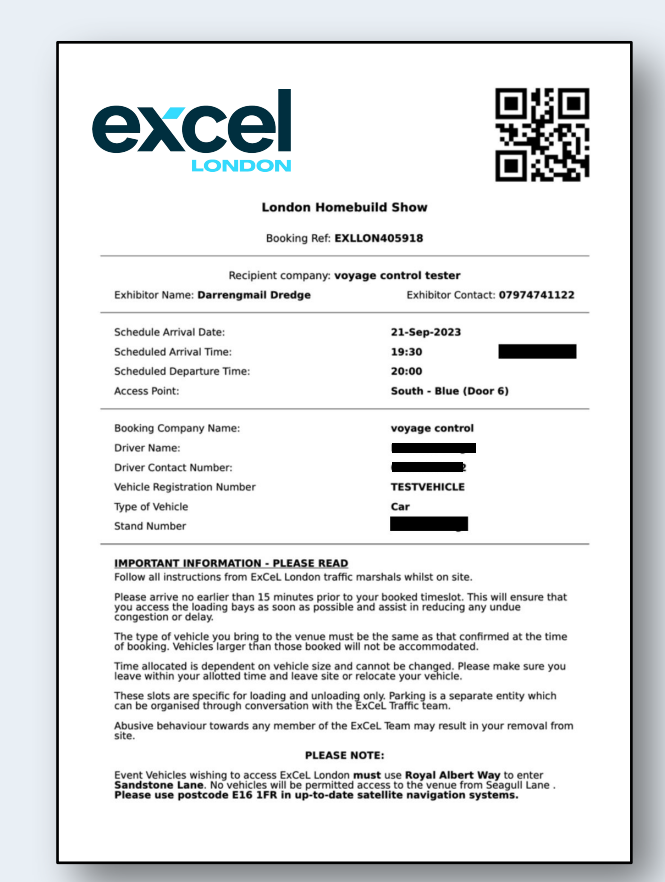

Your vehicle pass will save you time at the venue (printed or on your phone is fine)

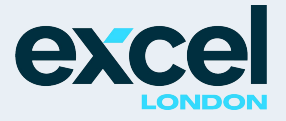

## Reviewing or editing your bookings – list view

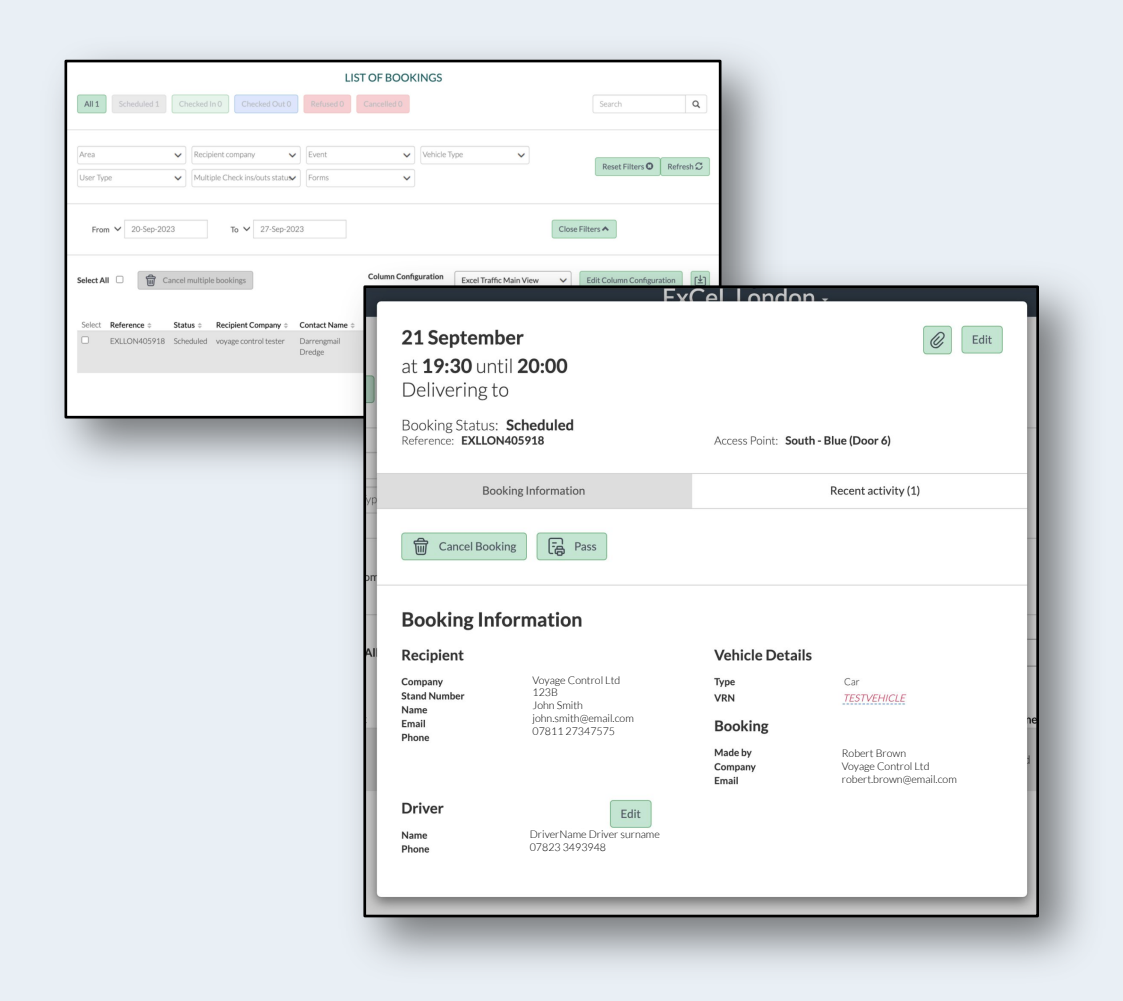

In the list of bookings window, you will see all your bookings. If you need to make changes, please click anywhere on the booking in the list and the system will show a preview of the booking. Here you can:

Edit all the details of the booking, or quickly change the driver details or vehicle registration details inside the preview window.

You can cancel your booking if you no longer need the booking

You can also download your pass again if you have made changes or just misplaced the original pass.

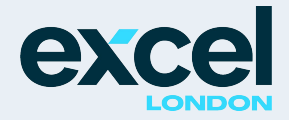

# exce london

## How can we help?

For technical, system related enquiries, please contact Voyage Control support at: <a href="mailto:support@voyagecontrol.com">support@voyagecontrol.com</a>

or

For venue or event specific queries, please contact the traffic team at Excel at: <a href="mailto:voyagecontrol@excel.london">voyagecontrol@excel.london</a>

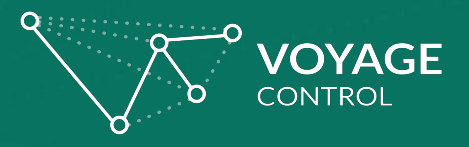